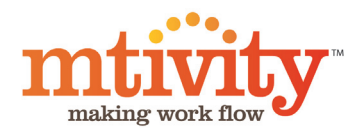

# Creating a Business Card A Tutorial for Catalogue Managers

# Jackie Brown

Manager

Email: jackie.brown@jump.com Mobile: 07908 771 727 Direct: 0207 963 8070

Jump London Victoria 12 Allington Street London. UK, SW1E 5EH

1mp

www.jump.com

The completed two-sided Business Card that we will be creating. All files can be downloaded from http://www.mtivity. com/tutorial/files.zip

# Contents

| Getting Started                        | 4  |
|----------------------------------------|----|
| Uploading Files                        | 5  |
| Creating Pricing                       | 7  |
| Creating an Item                       | 8  |
| Creating the Business Card             | 8  |
| Adding Text Customisations             | 9  |
| Adding Image Customisations            | 14 |
| Create an Image List                   | 14 |
| Define the Customisation's Positioning | 15 |
| View your Customisation                | 15 |

# A Note on Catalogue terminology

The Examples in this document may use Catalogue, Catalog or Campaign.

The name of this component may be personalized for your company - please contact Mtivity Support to make this change.

# Getting Started

# Prerequisites

Before beginning this tutorial, you should ensure you have an account in Mtivity, a Catalogue Manager license and are familiar with the system's navigation and basic catalogue functionality.

The resource files needed to complete this lesson may be downloaded from:

http://www.mtivity.com/tutorial/files.zip

# **Tutorial Files**

In this lesson, you'll learn how to do the following:

- Upload files and fonts
- Create materials for pricing
- Create items
- Adding text customisations
- Adding image customisations
- Use and create image lists

# Additional Resources

### **Further Reading**

- Catalogue Administration This is an overall administration guide that covers creation and publishing of items
- Customisations Guide This focuses solely on adding customisations to templates

These documents are available at http://mtivity. zendesk.com/forums/121332-guides-and-documentation

### Support

Mtivity's support desk is available from 09:00 AM to 17:30 PM, Monday - Friday (excluding public holidays).

- Telephone: 0333 666 1890
- Email: support@mtivity.com
- Skype: mtivity.support

# Uploading Files

In this lesson you will upload the PDF template, fonts, thumbnails and images that are required to build the Jump Business Card.

Note: If you have not done so already, you should download the resource files to your hard drive from:

http://www.mtivity.com/tutorial/files.zip

## Upload a File

Location: Admin > Catalogues > Files

1. Click New in the Tools menu on the right hand side. This will open the New File window.

| NEW FILE    |                                       |            |
|-------------|---------------------------------------|------------|
| Source      | Upload File From My Computer 🗘 Client | Choose One |
| * File      |                                       | Browse     |
| * Name      |                                       |            |
| Description |                                       |            |
| Resolution  | 300 DPI                               |            |

- 2. Click the Browse button on the File field and select the bc\_template.pdf file, this is the blank business card which will be customised.
- 3. Select your client this will help when locating files later. If you don't have a client set up yet just select your own company. Leave the other fields as their defaults.
- Now click the Add Another File button, this will allow us to upload multiple files from the same screen (<u>Add Another File</u>).
- 5. For the second file, click the Browse button and select bc\_thumbnail.jpg, we will use this as the item's thumbnail.
- 6. Click the Save button
- 7. Once your file has uploaded it will be available for selection immediately but the automatically cre-

ated thumbnail and preview images may take a few seconds to render.

### Upload a Zip File

Next we will upload a zip file for the image options, Mtivity will automatically extract the images.

Location: Admin > Catalogues > Files

1. Click Import from Zip in the Tools menu on the right hand side. This will open the Select Zip File window.

| SELECT ZIP F          | LE                                           |
|-----------------------|----------------------------------------------|
| Please select a ZIP t | ile containing the files you wish to import. |
| Client                | Choose One 🔹                                 |
| Resolution            | 300 DPI                                      |

- 2. Click the Browse button on the Zip File field and select images.zip.
- 3. Select your client
- 4. Click Next to proceed to the next step.
- 5. The system will scan the zip file and detail the files to be uploaded. Click the Import Now button.

### **Upload Fonts**

Now we will upload the special fonts that are required for this business card. Mtivity includes Helvetica, Courier, Times and Symbol - if other fonts are required they should be first uploaded into the system.

Location: Admin > Catalogues > Font Management

1. Fonts need to be uploaded to a particular client, so first, click on the name of the client that you selected when uploading the PDFs.

| Client 🔺 | City | Administrator | Fonts |
|----------|------|---------------|-------|
|          |      | Acme Printing | 0     |

2. Click New in the Tools menu on the right hand side. This will open the New Font screen.

| NEW FONT    |             |
|-------------|-------------|
| * Name      |             |
| Format      | Type 1      |
| * PFM File  | Browse      |
| * PFB File  | Browse      |
| Description |             |
| Language    | English     |
| Client      | Jump        |
|             | Save Cancel |

- 3. In the Name field type Solex Regular.
- 4. Leave the format as Type 1.
- 5. Click the Browse button next to the PFM file field and select solexreg.pfm.
- 6. Click the Browse button next to the PFB file field and select solexreg.pfb.
- 7. Click the Save button.
- 8. Once your font has uploaded it will be available for selection when creating customisations.

# **Creating Pricing**

In this lesson you will create a Material, this will determine the Business Card's pricing, printer, delivery date and quantities that can be ordered.

## **Creating a Material**

Location: Admin > Organization > Materials

1. From the Materials page, click New in the Tools menu on the right hand side. This will open the new Material screen.

| type                                 | Standard   | \$        |        | Suppliers |             |              |                |         |
|--------------------------------------|------------|-----------|--------|-----------|-------------|--------------|----------------|---------|
| Name                                 |            |           |        | * Select  | Supplier(s) |              |                |         |
| Description                          |            |           |        | Default   | Supplier    |              | Site           | Contact |
|                                      |            |           |        |           | N           | Suppliers ha | s been selecte | d.      |
|                                      |            |           |        |           |             |              |                |         |
|                                      |            |           |        |           |             |              |                |         |
| Work Type                            |            |           |        |           |             |              |                |         |
| Margin (%)                           |            |           |        |           |             |              |                |         |
| Sales Tax                            | Choose One | 🔹         |        |           |             |              |                |         |
| Unit                                 | Each (EA)  | \$        |        |           |             |              |                |         |
| Lead Time                            | 0 (Day     | (5)       |        |           |             |              |                |         |
|                                      | eyes⊖No    |           |        |           |             |              |                |         |
| Active                               |            |           |        |           |             |              |                |         |
| Active<br>icing Details              |            |           |        |           |             |              |                |         |
| Active<br>icing Details<br>Flat Rate | 0          |           |        |           |             |              |                |         |
| Active<br>Icing Details<br>Flat Rate | Qty        | Cost (\$) | Run On | Cost (\$) | Shipp       | iing (\$)    |                |         |

- 2. In the Name field enter "Business Card Print"
- 3. In the Margin field enter "10%". Your suppliers will see the cost price in their purchase orders and your clients will see the cost price plus margin when ordering an Item.
- 4. Select Standard VAT as the Sales Tax.
- 5. In the Lead Time field enter "3", this is the number of days that the Material will take to be produced. This displays to the Client as the Estimated Delivery Date.
- From the Suppliers section on the right hand side, click the Contact Selection Tool (ℝ) and select yourself as the Supplier.
- In the Pricing Details section enter a Qty of "100" and a Cost of "50.00", then click the Add Row icon (10) and enter a Qty of "250" with a Cost of "100.00". This means that your client can select one of two options when ordering the Business

Card. See *Pricing Examples* below for more information.

8. When you're done, click Save

#### **Pricing Examples**

|         | Qty | Cost ( \$ ) | Run On | Cost ( \$ ) | Shipping (\$) |       |
|---------|-----|-------------|--------|-------------|---------------|-------|
| * Qty 1 | 100 | 1000.00     |        |             |               |       |
| Qty 2   | 200 | 2000.00     |        |             |               |       |
| Qty 3   | 300 | 3000.00     |        |             |               | +3, X |

Here your client will only be able to order one of three quantities - 100, 200 or 300, costing \$1000.00, \$2000.00, and \$3000.00 respectively.

|         | Qty | Cost ( \$ ) | Run On | Cost ( \$ ) | Shipping (\$) |            |
|---------|-----|-------------|--------|-------------|---------------|------------|
| * Qty 1 | 100 | 1000.00     | 100    | 1000.00     |               | <b>+</b> + |

In this example, a Run On of 100 has been entered. This means that your client is able to order any quantity of items in multiples of 100. Because the first Quantity is 100, that is the minimum orderable amount, there is no maximum.

|         | Qty   | Cost ( \$ ) | Run On | Cost ( \$ ) | Shipping (\$) |      |
|---------|-------|-------------|--------|-------------|---------------|------|
| * Qty 1 | 100   | 1000.00     | 100    | 1000.00     |               | ]    |
| Qty 2   | 10000 | 10,000.00   |        |             |               | +¥ X |

This example is the same as above except that a maximum orderable quantity of 10000 has been set.

|         | Qty | Cost (\$) | Run On | Cost ( \$ ) | Shipping (\$) |              |
|---------|-----|-----------|--------|-------------|---------------|--------------|
| • Qty 1 | 100 | 1000.00   |        |             | 50.00         |              |
| Qty 2   | 200 | 2000.00   |        |             | 100.00        |              |
| Qty 3   | 300 | 3000.00   |        |             | 150.00        | + <b>)</b> X |

This example is the same as the first except the Shipping column has an entry for each Quantity band. This is a fixed fee that is applied to each order, so for example, if 100 were ordered this would cost your client the \$1000.00 from the Cost column, plus the \$50.00 from the Shipping column, totalling \$150.00.

| Flat Rate         |                                                                            |
|-------------------|----------------------------------------------------------------------------|
| Allow Partial Qty | Partial quantities may be used only in Job Bag Budget and Purchase Orders. |
| * Cost ( \$ )     | 15.00                                                                      |

This is a Flat Rate Material, It is typically used as a 'per order cost' in conjunction with a standard Material. When you associate Materials to an Item, you are able to select one standard Material and an unlimited number of Flat Rate Materials.

# Creating an Item

In this lesson you will create the Business Card as a Make to Order Item - this is a type of product that can be customised. After creating the Item we will then add the customisations.

### **Creating the Business Card**

Location: Admin > Catalogues > Items

1. Click New Make to Order in the Tools menu on the right hand side. This will open the New Item screen.

| NEW MAKE TO OR           | DER ITEM                                               |                         | Save Ca                                                                                         |
|--------------------------|--------------------------------------------------------|-------------------------|-------------------------------------------------------------------------------------------------|
| Name                     |                                                        |                         |                                                                                                 |
| Item Code                |                                                        |                         |                                                                                                 |
| Description              |                                                        |                         |                                                                                                 |
| File Source              | Primary File     File Reference Number                 |                         |                                                                                                 |
| Primary File             |                                                        |                         |                                                                                                 |
| Preview                  | On<br>Off                                              |                         |                                                                                                 |
| Printing                 | <ul> <li>Single-sided</li> <li>Double-sided</li> </ul> |                         |                                                                                                 |
| Group Buy                | Yes<br>No                                              | Order Amendment         | Allowed<br>Not Allowed                                                                          |
| <sup>r</sup> Order Close | -                                                      |                         |                                                                                                 |
| File Upload              | Allowed<br>Mandatory<br>Send to Supplier               | Download Customized PDF | Allowed<br>Editing allowed<br>Printing allowed<br>Apply Security Stamp (PRODF)<br>PDF Password: |
| Supplier Selection       | Allowed     Not Allowed                                | Delivery Date Amendment | Allowed                                                                                         |
| Job Ticket               | TXT Format<br>JDF Format (where possible)              | Purchase Order          | Send Automatically                                                                              |
| Client                   | ··· Select One ···                                     | Active                  | • Yes                                                                                           |

- 2. In the Name field enter "Business Card".
- 3. In the Item Code field enter "123456".
- 4. Click the Selection Tool (,) on the Primary File field and select bc\_template.pdf.
- 5. As the system generated thumbnail for the template file is mostly blank, we will select a different thumbnail. Click the Change link beneath the thumbnail image and select bc\_thumbnail.jpg
- 6. Select the same client that you selected when uploading the fonts, this is important as it allows you to choose the correct fonts when defining the customisations.

7. In the Item Pricing section, click the Select materials link and select Business Card - Print.

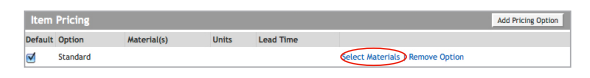

8. Click the Save button to create your Make to Order Item.

Now the business card is created, we can add the customisations.

# Adding Customisations

In this lesson we will add the customisable fields to the Business Card.

The Business card PDF we uploaded earlier has two pages: front and back. On the front your client will enter their Name, Job Title, Email, Mobile, Direct Number and Address. The back will contain an image stamped to the full width of the card.

To accomplish the above we will complete the following customisations:

- Name
- Job Title
- Email, Mobile & Direct Number
- Club Address
- Background Image for the back of the card

Throughout this lesson you will notice we use the terminology Tags and Customisations, these are best defined as:

**Tag** - This relates directly to the input field that your client enters their data into. A Tag defines the input field's label, size, type, default text and character limit.

**Customisation** - This defines the positioning and formatting details of the client-entered data. A Customisation may contain any number of Tags.

# Name

The first step in this lesson is to add a new Text Customisation. Then we will create a Tag for your Client's Name. Next, we will add the Tag to the Customisation, and finally, we will define the Customisation's attributes.

## Add a Text Customisation

Customisations are always created from the Item detail page so make sure you are on the Business Card Item page before beginning this lesson. 1. Click the Add Text Customisation button. This will open the Add Text Customisation screen.

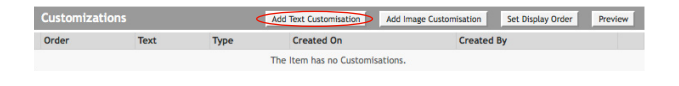

### Create a 'Name' Tag

Since Name requires an input by your client, it must be specified as a Tag. Rather than asking the user to input their name from scratch, we will query the database and pull their name through by using a 'Lookup' field.

1. From the Add Text Customisation screen, click the New Tag icon.

| n   | points W:<br>points H: | points      |           | Pages: 1 of 1 (ALL)<br>Enter Page numbers and/or page ranges<br>separated by commas (e.g. All, 2, 5-8) | Rotation:<br>0.0 | Opacity: | • 100 | Wrap: |   |     |
|-----|------------------------|-------------|-----------|----------------------------------------------------------------------------------------------------|------------------|----------|-------|-------|---|-----|
| B Z | U ARC FO               | nt Family • | Font Size | • 🗚   🕂 🖓   📰 🗮 📰                                                                                      | 1                |          |       |       | T | \GS |
|     |                        |             |           |                                                                                                    |                  |          |       |       |   |     |
|     |                        |             |           |                                                                                                    |                  |          |       |       |   |     |
|     |                        |             |           |                                                                                                    |                  |          |       |       |   |     |
|     |                        |             |           |                                                                                                    |                  |          |       |       |   |     |
|     |                        |             |           |                                                                                                    |                  |          |       |       |   |     |
|     |                        |             |           |                                                                                                    |                  |          |       |       |   |     |
|     |                        |             |           |                                                                                                    |                  |          |       |       | • |     |
|     |                        |             |           |                                                                                                    |                  |          |       |       | 4 |     |
|     |                        |             |           |                                                                                                    |                  |          |       |       | 4 |     |

2. This will open the Tag Attributes window.

| Label:           |                                   |
|------------------|-----------------------------------|
|                  | Mandatory                         |
| Туре:            | Free Text                         |
| Field Size:      | Large Single Line (30 characters) |
| Default Text:    |                                   |
| Character Limit: | (Leave blank for no limit)        |

- 3. Enter the following details:
- **Label**: "Name" (this is the label that appears to your client, it lets them know what information to enter.
- Mandatory: "Yes"
- Type: "Lookup".
- Lookup Data: "First Name Last Name"
- Field Size: "Large Single Line (30 Characters)"
- Editable: Leave this checked
- Default Text: Leave this blank
- Character Limit: Leave this blank
- 4. Click on Save to create the Tag.

# Include the Tag in the Customisation

 Double click on the Tag you just created, (or click on the tag and select the left arrow) to send the Tag to the Customisation window.

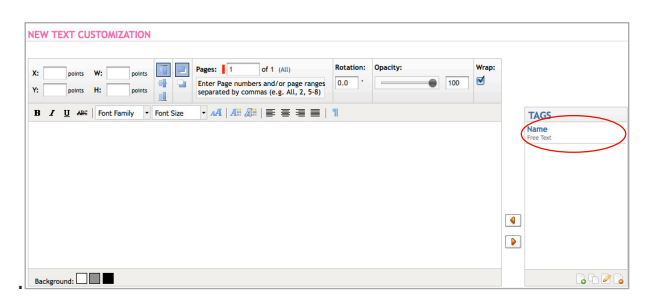

2. Once moved to the left, it will appear as [TXT1: Name] and we can apply the formatting and positioning information.

# Define the Customisation's Formatting

First we will format the Tag using the font formatting fields shown below. This defines how your client's name will appear.

B I U AB€ Font Family ▼ Font Size ▼ AA A: A: A: A: E ≡ ≡ | ¶

 Select the text in the Customisation window by dragging the cursor over the [TXT1:Name] text. The formatting attributes are only applied to selected text.

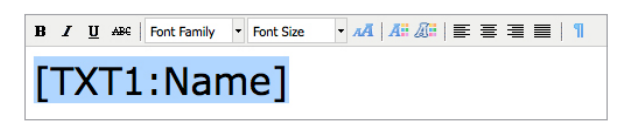

- 2. Enter the following details:
- Font Family: Solex Regular.
- Font Size: 24
- Select Colour (A::): Ensure the CMYK option is selected and enter the following: C:1, M: 95, Y:20, B:0

| 🗹 Fill  |    |   |       |
|---------|----|---|-------|
| СМҮК    |    |   | •     |
|         |    |   |       |
| Cyan    |    |   |       |
| •       |    |   | 1     |
| Magenta |    |   |       |
|         |    | • | 95    |
| Yellow  |    |   |       |
| •       |    | _ | 20    |
| Black   |    |   |       |
| •       |    |   | 0     |
|         |    |   |       |
|         | Ok | С | ancel |

# Define the Customisation's Positioning

Now we will define where on the PDF template the client's name should be placed. This tutorial uses points as the unit of measure, if you need to change yours, you can do so in your Personal Setup area.

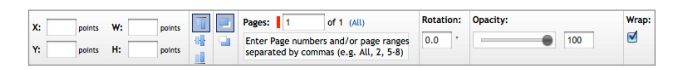

- 1. Enter the following details:
- X: 16 points
- Y: 45 points
- W: 180 points (this will stop the name from running off the right hand edge of the card)
- Word Wrap: Ensure this is unchecked
- You can leave everything else at its default values

## View your Customisation.

Now you can preview the customisation by clicking on the Save and Preview button.

| Background: | 0 D 🖉 🔒                              |
|-------------|--------------------------------------|
| <           | Save & Preview Sve & New Save Cancel |

# Job Title

The next step in this lesson is to add a Customisation for your client's Job Title.

## Add a Text Customisation

1. Click the Add Customisation button. This will open the Add Text Customisation screen.

| Customizat | tions |      | Add Text Customisation   | Add Image Customisation | Set Display Order | Preview |
|------------|-------|------|--------------------------|-------------------------|-------------------|---------|
| Order      | Text  | Туре | Created On               | Created                 | Created By        |         |
|            |       |      | The Item has no Customis | ations.                 |                   |         |

## Create a 'Job Title' Tag

This time we will ask your client to input their Job Title by making a Free Text field

- 1. From the Add Text Customisation screen, click the New Tag icon.
- 2. This will open the Tag Attributes window.

| Label:           |                                   |
|------------------|-----------------------------------|
|                  | Mandatory                         |
| Туре:            | Free Text                         |
| Field Size:      | Large Single Line (30 characters) |
| Default Text:    |                                   |
| Character Limit: | (Leave blank for no limit)        |

- 3. Enter the following details:
- Label: "Job Title"
- Mandatory: "Yes"
- **Type:** "Free Text".
- Field Size: "Large Single Line (30 Characters)"
- Default Text: Leave this blank
- **Character Limit:** = Leave this blank
- 4. Click on Save to create the Tag.

### Include the Tag in the Customisation

- 1. Double click on the Tag you just created, (or click on the tag and select the left arrow) to send the Tag to the Customisation window.
- 2. Once moved to the left, it will appear as [TXT2:

Job Title] and we can apply the formatting and positioning information.

### **Define the Customisation's Formatting**

Now we will format the Tag using the font formatting fields shown below.

B I U ABC Font Family ▼ Font Size ▼ 14 A B A E E E E E I 1

- 1. Select the text in the Customisation window by dragging the cursor over the [TXT1:Job Title] text.
- 2. Enter the following details:
- Font Family: Solex Regular.
- Font Size: 12
- Select Colour (A:): Ensure the CMYK option is selected and enter the following: C: 0, M: 0, Y: 0, B: 100

### Define the Customisation's Positioning

Now we will define where on the PDF template the client's Job Title should be placed.

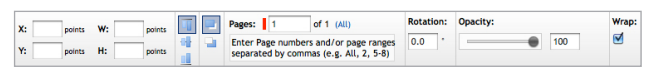

- 1. Enter the following details:
- **X:** 16 points
- **Y:** 71 points
- W: 180 points
- Word Wrap: Ensure this is unchecked
- You can leave everything else at its default values

#### View your Customisation.

Now you can preview the customisation by clicking on the Save and Preview button.

# Email, Mobile & Direct

The next step in this lesson is to add a Customisation for your client's contact details.

## Add a Text Customisation

1. Click the Add Customisation button. This will open the Add Text Customisation screen.

## Create Tags for 'Email', 'Mobile' and 'Direct'

- 1. From the Add Text Customisation screen, click the New Tag icon.
- 2. This will open the Tag Attributes window.
- 3. Enter the following details:
- Label: "Email Address"
- Mandatory: "Yes"
- Type: "Lookup".
- Lookup Data: "Email"
- Field Size: "Large Single Line (30 Characters)"
- Editable: Leave this checked
- Default Text: Leave this blank
- Character Limit: Leave this blank
- 4. Click on the Save & New button to save the Tag and create another with the following details:
- Label: "Mobile"
- Mandatory: "Yes"
- **Type:** "Free Text".
- Field Size: "Large Single Line (30 Characters)"
- **Default Text:** Leave this blank
- **Character Limit:** = Leave this blank
- 5. Click on the Save & New button and enter the following details:
- Label: "Direct"
- Mandatory: "Yes"
- **Type:** "Free Text".
- Field Size: "Large Single Line (30 Characters)"
- **Default Text:** Leave this blank
- **Character Limit:** = Leave this blank

#### Include the Tags in the Customisation

- 1. Move the Email Tag to the customisation window.
- 2. Insert a carriage return after the Tag so the cursor appears on the next line and type "Mobile:"
- 3. Add a space and move the Mobile Tag to the customisation window so that it appears after the "Mobile:" text you just typed.

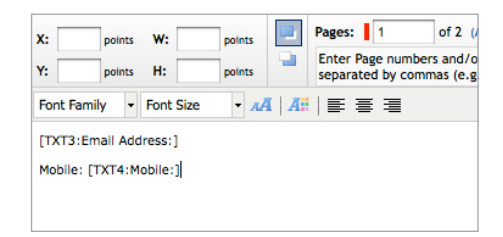

- 4. Insert a carriage return after the Tag so the cursor appears on the next line and type "Direct:"
- 5. Add a space and move the Direct Tag to the customisation window so that it appears after the "Direct:" text you just typed.

| X:      | points W:        | points | Pages: 1 of 2 (All)                                             |
|---------|------------------|--------|-----------------------------------------------------------------|
| Y:      | points H:        | points | Enter Page numbers and/or pag<br>separated by commas (e.g. All, |
| Font Fa | amily 🝷 Font Siz | е • лА |                                                                 |
| [TXT3:  | :Email Address:] |        |                                                                 |
| Mobile  | : [TXT4:Mobile:] |        |                                                                 |
| Direct: | [TXT5:Direct:]   |        |                                                                 |
|         |                  |        |                                                                 |

### Define the Customisation's Formatting

- 1. Select all the text in the Customisation window.
- 2. Enter the following details:
- Font Family: Solex Regular.
- Font Size: 9
- Select Colour (A:): Ensure the CMYK option is selected and enter the following: C: 0, M: 0, Y: 0, B: 100

### Define the Customisation's Positioning

- 1. Enter the following details:
- X: 16 points
- Y: 99 points
- Word Wrap: Ensure this is unchecked

#### View your customisation.

Now you can preview the customisations by clicking on the Save and Preview button.

# Club & Address

The next step in this lesson is to add a Customisation for your client's club name and address.

### Add a Text Customisation

1. Click the Add Customisation button. This will open the Add Text Customisation screen.

#### Create Tags for 'Club' and 'Address'

- 1. From the Add Text Customisation screen, click the New Tag icon.
- 2. This will open the Tag Attributes window.
- 3. Enter the following details:
- Label: "Club"
- Mandatory: "Yes"
- Type: "Free Text".
- Field Size: "Large Single Line (30 Characters)"
- Default Text: Leave this blank
- Character Limit: Leave this blank
- 4. Click on the Save & New button to save the Tag and create another with the following details:
- Label: "Address"
- Mandatory: "Yes"
- **Type:** "Free Text".
- Field Size: "Multiple Line"
- Default Text: Leave this blank
- Character Limit: 60

Note: You could also define the address as Lookup fields to save your client from keying in the information. To do this you would need to create a Tag for each line of the address e.g. Address Line 1, Address Line 2, Town/City, Postcode. Each of these Tags would pull the information from the client's profile.

#### Include the Tags in the Customisation

- 1. Move the Club Tag to the customisation window.
- 2. Insert a carriage return after the Tag so the cursor appears on the next line.
- 3. Move the Address Tag to the customisation window so that it appears under the Club Tag

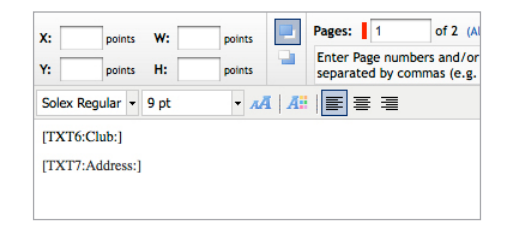

#### Define the Customisation's Formatting

- 1. Select all the text in the Customisation window.
- 2. Enter the following details:
- Font Family: Solex Regular.
- Font Size: 9
- Select Colour (A:): Ensure the CMYK option is selected and enter the following: C: 0, M: 0, Y: 0, B: 100
- Text Alignment: Select the Align Right icon

| points W:            | points    | Pages: 1 of 2 (All)<br>Enter Page numbers and/or page ranges | 0 . |            |
|----------------------|-----------|--------------------------------------------------------------|-----|------------|
| iolex Regular + 9 pt | v ∧AI   A | separated by commas (e.g. All, 2, 5-8)                       |     |            |
|                      |           |                                                              |     | [TXT6:Club |
|                      |           |                                                              |     |            |

#### Define the Customisation's Positioning

- 1. Enter the following details:
- X: 126 points
- **Y:** 99 points
- W: 112 points
- **H:** 100 points
- Word Wrap: Ensure this is checked as the Address is multiple lines we want the text to wrap

#### View your Customisation.

Now you can preview the customisations by clicking on the Save and Preview button.

# Background Image

The final step in this lesson is to add a image customisation to the back page of the Business Card.

### **Create an Image List**

As we want the client to select from a list of image options we are going to first create a List. This is done from the Lists Sub Tab

| ORGANIZATION | USERS      | SHIFTS & SKILLS | GENERAL SETTINGS | JOB SETTINGS | RELATIONS   | IIPS CATALOGS   | D |
|--------------|------------|-----------------|------------------|--------------|-------------|-----------------|---|
| CATALOGS     | CATEGORIES | ITEMS FILES     | FONT MANAGEMENT  | WORKFLOWS    | SPOT COLORS | PRICING OPTIONS |   |

1. From the Lists page, click the New Tool. This will open the New List screen.

|                 |            | List Items              |                  |              |  |
|-----------------|------------|-------------------------|------------------|--------------|--|
| Name            |            | Name                    |                  | Available To |  |
| Description     |            |                         | This List has no | Items.       |  |
| Туре            | Text       |                         |                  |              |  |
| Client          | Select One |                         |                  |              |  |
| Resolution      | (DPI)      |                         |                  |              |  |
| it Item Details |            |                         |                  |              |  |
|                 |            | This List has no items. |                  |              |  |

- 2. In the Name field enter "Business Card Background Images"
- 3. Select Image from the Type dropdown menu
- 4. Select the same client that you have used previously
- 5. Enter "300" in the Resolution field.
- 6. Click Save. Next we will add the images to the List.
- 7. Click the Add Item Tool

| LIST DETAILS |                                 |            |                        |              | 🤌 Tools                |
|--------------|---------------------------------|------------|------------------------|--------------|------------------------|
| List Details |                                 | List Items |                        |              | > Back                 |
| Name         | Business Card Background Images | Name       | Туре                   | Available To | > Edit List            |
| Description  |                                 | т          | his List has no Items. |              | > Delete List          |
| Туре         | Image                           |            |                        |              | > Add Item             |
| Client       | Jump                            |            |                        |              | Edit Item              |
| Resolution   | 300 (DPI)                       |            |                        |              | > Delete Item(s)       |
| Created By   | Jackie Brown                    |            |                        |              | Set Item Display Order |

- 8. In the Name field enter "Lime"
- 9. Click the Selection Tool icon and select Lime.pdf from the file selection window.
- 10. Leave the Available To option set to All and click the Save & New button.

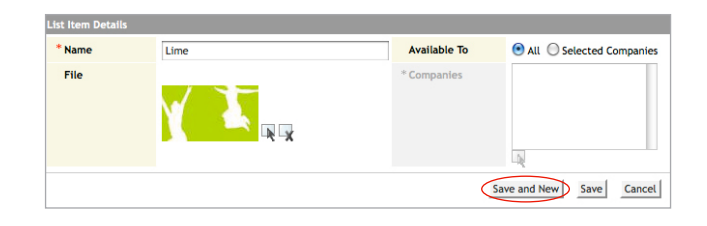

11. Repeat these steps to add the Pink and Blue options. When finished, we will have a list with three image options.

#### Add an Image Customisation

Now that our Image List is ready we can go ahead and add it to a customisation. Remember, we add customisations from the Item page, so navigate back to the Business Card Item you were working on previously.

1. Click the Add Image Customisation button. This will open the Add Image Customisation screen.

| Customizations |      |      | Add Text Customisation | Add Image Customisation | Set Display Order Preview |  |
|----------------|------|------|------------------------|-------------------------|---------------------------|--|
| Order          | Text | Туре | Created On             | Created E               | Created By                |  |

### Create a 'Background Image' Tag

The Image Customisation window is very similar to the Text Customisation window.

1. From the Add Image Customisation screen, click the New Tag icon.

|      | points W: | peints |     | <br>Pages: 1 of 2 (All)                                                         | Rotation: | Opacity: |   | TAGS |
|------|-----------|--------|-----|---------------------------------------------------------------------------------|-----------|----------|---|------|
| Y:   | points H1 | points | 4 4 | Enter Page numbers and/or page ranges<br>separated by commas (e.g. All, 2, 5-8) | 0.0       |          |   |      |
| 15.4 |           |        |     |                                                                                 |           |          |   |      |
|      |           |        |     |                                                                                 |           |          |   |      |
|      |           |        |     |                                                                                 |           |          |   |      |
|      |           |        |     |                                                                                 |           |          | 4 |      |
|      |           |        |     |                                                                                 |           |          |   |      |
|      |           |        |     |                                                                                 |           |          |   |      |

2. This will open the Tag Attributes window.

| caberri  |                                              |
|----------|----------------------------------------------|
|          | Mandatory                                    |
| Type:    | Option Set                                   |
| Options: |                                              |
|          |                                              |
|          |                                              |
|          |                                              |
|          |                                              |
|          |                                              |
|          |                                              |
|          | Import an image list by using the link below |
|          |                                              |

- 3. Enter the following details:
- Label: "Background Image"
- Mandatory: "Yes"
- Type: "Option Set"
- **Options:** Here we will import the list we just created. Click the Import List link and select the Business Card Background Images list.
- 4. Click on Save to create the Tag.

### **Define the Customisation's Positioning**

Now we will define where on the PDF template the background image will appear.

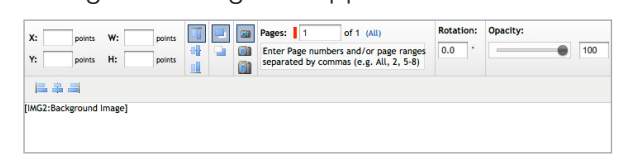

- 1. Enter the following details:
- X: 0 points
- Y: 0 points
- **W & H:** Leave these blank and Mtivity will use the dimensions of the Business Card as the Width & Height of the image.
- **Pages:** 2 (This will place the image on the second page).
- You can leave everything else at its default values

### View your Customisation.

That's it! Now you can preview the customisations by clicking on the Save and Preview button.

Congratulations. You have finished the Tutorial.